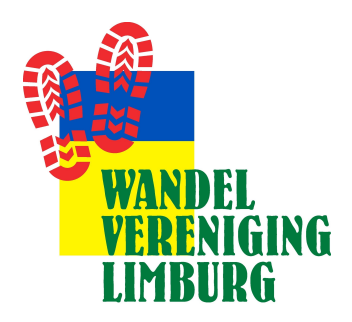

Inloggen op vernieuwde WVL website (wandelenlimburg.nl)

- Inloggen geschiedt op basis van een bij ons bekend wachtwoord. Aan een e-mailadres kan maar één wachtwoord worden gekoppeld. Mensen met één e-mailadres voor meerdere personen moeten het wachtwoord met elkaar delen of zelf een e-mailaccount aanmaken.
- **2.** Klik op de Home pagina op Log in rechtsboven of iets lager in het witte vlak op de knop Inloggen. Met beide mogelijkheden komt u in het volgende scherm

| E-mail              |      |
|---------------------|------|
|                     | <br> |
| Wachtwoord          |      |
|                     |      |
| C Remember Me       |      |
| LOG IN              |      |
| Lost your password? |      |

3.

4.

De

Bij de eerste inlog klik op Lost your password (zei pijl hierboven) U komt dan in het volgende scherm.

| Please enter your username or email address. You<br>will receive an email message with instructions on<br>how to reset your password. |
|----------------------------------------------------------------------------------------------------|
| Username or Email Address                                                                                                    |
| Log in                                                                                                    |
| ← Go to Wandelvereniging Limburg                                                                                                    |

Vul uw e-mailadres in en druk op Get New Password

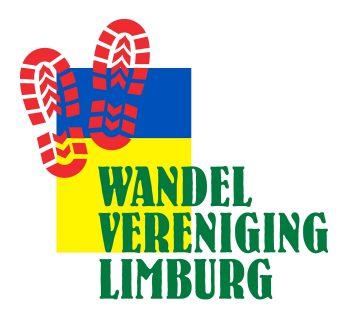

**5.** Is uw mailadres correct ingevuld dan ontvangt u een mail op het ingevulde mailadres van WordPress. Deze mail heeft als onderwerp [Wandelvereniging Limburg] Password Reset en ziet als volgt uit. Kijk eventueel in uw SPAM box!!

| WordPress <wordpress@wandelenlimburg.nl><br/>aan mij ▼</wordpress@wandelenlimburg.nl> |                                                               |  |  |  |
|---------------------------------------------------------------------------------------|---------------------------------------------------------------|--|--|--|
| Ŕ                                                                                     | Engels - > Nederlands - Bericht vertalen                      |  |  |  |
| Some                                                                                  | one has requested a password reset for the following account: |  |  |  |
| Site N                                                                                | ame: Wandelvereniging Limburg                                 |  |  |  |
| Usern                                                                                 | ame: T.janssen                                                |  |  |  |
| lf this                                                                               | was a mistake, ignore this email and nothing will happen.     |  |  |  |
| To res                                                                                | et your password, visit the following address:                |  |  |  |

This password reset request originated from the IP address 2001:1c05:331b:4900:f9f3:f349:fda8:195a.

**6.** Is uw mailadres niet correct ingevuld of onbekend bij ons dan ontvangt u onderstaande melding. Stuur ons dan even een mail op onderstaand mailadres met uw bevindingen.

| Please enter yo<br>will receive an<br>how to reset yo | our username or email address. You<br>email message with instructions on<br>our password. |  |
|-------------------------------------------------------|-------------------------------------------------------------------------------------------|--|
| Error: There is<br>email address.                     | no account with that username or                                                          |  |
| Username o                                            | r Email Address                                                                           |  |
| fictief                                               | Ofictief                                                                                  |  |
|                                                       |                                                                                           |  |

Neem a Nee

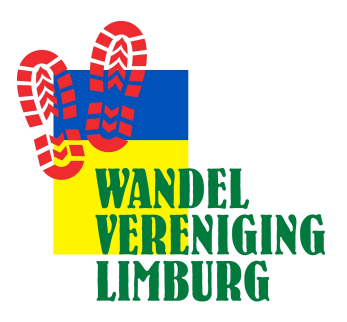

### 7. Klik op de link

In de ontvangen mail staat een link waarop u moet klikken. U komt op de volgende pagina terecht waar een nieuw wachtwoord aangemaakt kan worden.

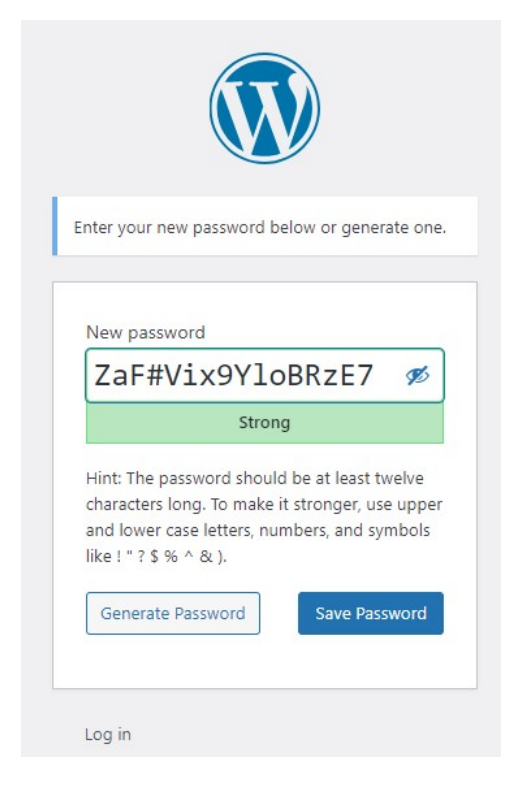

U krijgt een voorstel van een sterk wachtwoord dat wij aanbevelen om te gebruiken zeker gezien de recente ervaringen met wachtwoorden vermeld in de media.

U kunt het wachtwoord natuurlijk aanpassen maar maak het lang genoeg rekening houdend met hetgeen hierboven is aangegeven.

### 8. Na aanmaak wachtwoord, druk op 'Save password'

U krijgt dan de volgende melding

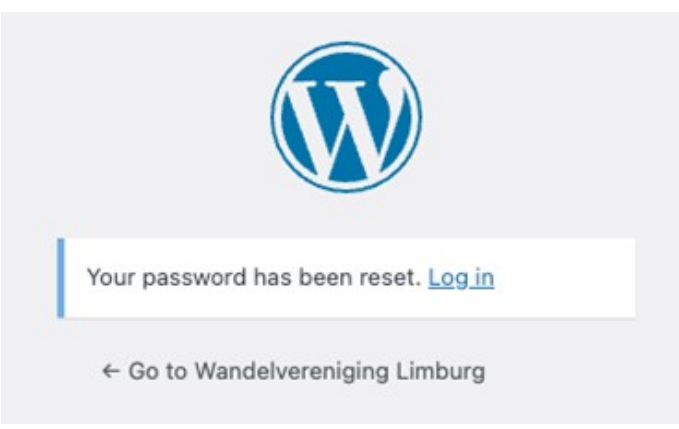

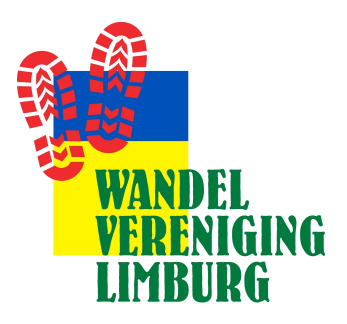

9. Ga terug naar de website en u kunt nu inloggen door op Log in te klikken

### **10.** Leegmaken cache geheugen

Indien voorgaande niet tot het gewenste resultaat oplevert raden wij u aan om het cash geheugen van PC, laptop, tablet etc. schoon te maken.

#### Dit kan op de volgende manier

- a. Bij windows gaat dit door middel van de toetsen Ctrl + F5.
- b. Bij Mac is dit Command + R.
- c. Bij een ipad ga naar 'Instellingen' > 'Safari' en tikt u op 'Wis geschiedenis en websitedata
- Op GSM in Crome app; Open de Chrome-app. op uw Android-telefoon of –tablet Tik in de rechterbovenhoek op Meer / Tik op Geschiedenis.
  Browsegegevens wissen / kies periode / Vink de selectievakjes aan naast 'Cookies en sitegegevens' en 'Gecachte afbeeldingen en bestanden' en klik op wissen

Succes

Theo Janssen

E-mail WVL.Limburg@gmail.com